## Fail-ada

## Backup do Projeto

## ARCHIVE

Salve seu projeto e, no canto superior esquerdo, clique em **Project**  $\rightarrow$  **Archive**.

| V | 冷                       | Siem            | ens -      | C:Wse           | rsVoão        | Pedro\Do | cuments  | Automa | ation\prog | ama fin | al mmizu\C |
|---|-------------------------|-----------------|------------|-----------------|---------------|----------|----------|--------|------------|---------|------------|
| I | Pro                     | ject            | Edit       | View            | Insert        | Online   | Options  | Tools  | Window     | Help    |            |
| Γ | ž                       | <u>N</u> ew     |            |                 |               |          |          | ງ ± (ຟ | ± 🗟 🛛      |         | R 🖉        |
| 1 |                         | <u>O</u> pen    |            |                 |               |          | Ctrl+O   |        |            |         |            |
|   |                         | Migra           | te proj    | ect             |               |          |          |        |            |         |            |
| L |                         | <u>C</u> lose   |            |                 |               |          | Ctrl+₩   |        |            |         |            |
| L | D <u>e</u> lete project |                 |            |                 |               | Ctrl+E   |          |        |            |         |            |
| ľ |                         | <u>S</u> ave    |            |                 |               |          | 4        |        |            |         |            |
| L | _                       | Save            | <u>a</u> s |                 |               | Ctrl+    | +Shift+S |        |            |         |            |
| L |                         | Arc <u>h</u> iv | /e         |                 |               |          |          |        |            |         |            |
| ľ |                         | Projec          | ct serve   | er              |               |          | •        |        |            |         |            |
| ľ |                         | Card I          | Reader     | /US <u>B</u> me | mory          |          | •        |        |            |         |            |
|   |                         | Memo            | ory car    | d <u>f</u> ile  |               |          | •        |        |            |         |            |
|   |                         | Start           | basic i    | ntegrity        | chec <u>k</u> |          |          |        |            |         |            |
|   |                         | CÓLLES          | مرازمه     | o Pedroli       |               |          | MIZU     |        |            |         |            |

Ao clicar em **Project** -> Archive, será aberta esta janela, onde você define como e onde salvar seu backup:

| Archive                       | ×                                                         |  |  |  |  |  |  |  |
|-------------------------------|-----------------------------------------------------------|--|--|--|--|--|--|--|
| Select source to be archived: |                                                           |  |  |  |  |  |  |  |
| Name:                         | DIMENSIONAL_MIZU                                          |  |  |  |  |  |  |  |
| Source path:                  | ha final mmizu\DIMENSIONAL_MIZU\DIMENSIONAL_MIZU.ap17     |  |  |  |  |  |  |  |
| Select settings f             | or archiving:                                             |  |  |  |  |  |  |  |
|                               | Archive as compressed file                                |  |  |  |  |  |  |  |
|                               | Discard restorable data                                   |  |  |  |  |  |  |  |
|                               | Add date and time to target name                          |  |  |  |  |  |  |  |
| Target path:                  | C:\Users\João Pedro\Desktop\Jacareî\DIMENSIONAL_MIZU.zap1 |  |  |  |  |  |  |  |
|                               | Archive Cancel                                            |  |  |  |  |  |  |  |

**Source Path** → Caminho do projeto que será arquivado.

**Name**  $\rightarrow$  Nome do arquivo de backup.

Archive as compressed file → Gera um arquivo compactado (.zap ou .zip).

**Discard restorable data** (opcional) → Remove dados de restauração anteriores para reduzir o tamanho.

Add date and time to target name (opcional) → Insere automaticamente timestamp no nome do arquivo.

**Target Path** → Pasta de destino onde o backup será salvo.

Por fim, clique em **Archive** para compactar todo o seu projeto num único arquivo pronto para restauração ou compartilhamento.

Dica: crie pastas por ano/mês para manter seus archives organizados e facilmente localizáveis.